| 1119                                        | HIM 2 & 1999 Prevention Data TRANSMITTAL Page 1 of 1 |                           |                                      |                        |                                        |                     |         |                                                                                                    |                     |                          |                             |                                |                                    |                                   |
|---------------------------------------------|------------------------------------------------------|---------------------------|--------------------------------------|------------------------|----------------------------------------|---------------------|---------|----------------------------------------------------------------------------------------------------|---------------------|--------------------------|-----------------------------|--------------------------------|------------------------------------|-----------------------------------|
| 501                                         | SUN 6 2 1000 HENGINEERING DATA TRAN                  |                           |                                      |                        | ANS                                    | SIVILI              | IAL     |                                                                                                    |                     | 1. EDT                   | 1401                        | 29                             |                                    |                                   |
|                                             |                                                      |                           |                                      |                        |                                        |                     |         |                                                                                                    |                     |                          |                             |                                |                                    |                                   |
| GJ (                                        | auck                                                 | . SST E                   | ngineer                              | ina                    | Д.<br>Д                                | M Ermi              | . COI   |                                                                                                    | Engli               | neering                  | 4. Relat                    |                                | )                                  |                                   |
| 5 00                                        | Drea                                                 | /Dent /Div                | ingineer                             | Ling                   | A                                      | Design              | , CO.   | Desis                                                                                                    | Dirg I              | More Free                | 7. Purch                    | ase Order                      | No.:                               |                                   |
| 0. FR                                       | SST I                                                | Enginee                   | rina                                 |                        | G.                                     | J Gauci             | k       | rDesig                                                                                                    | n Agen              | voog. Engr               |                             | N/A                            |                                    |                                   |
| 8. Ori                                      | ginator                                              | Remarks:                  | . ng                                 |                        |                                        |                     |         |                                                                                                    |                     |                          | 9. Equip                    | ./Compon                       | ent No.:                           |                                   |
| Oper                                        | ratio                                                | nal Tes                   | t Report                             | t (OTR)                | for th                                 | ne DACS             | ren     | note                                                                                                    | port                | ion of the               | 10 500                      | N/A                            | 114                                |                                   |
| Upgi                                        | cade                                                 | System.                   | This (                               | OTR rep                | orts th                                | ne resu             | lts     | of t                                                                                                    | he 0                | TP that was              | IU. Syst                    | em/Biag./r                     | aciiity:                           |                                   |
| per                                         | Forme                                                | d on th                   | e final                              | system                 | follo                                  | ving su             | icces   | ssful                                                                                                    | Dua                 | 1-Mode                   | 12. Majo                    | or Assm. D                     | wg. No.:                           |                                   |
| 11 P                                        | catio                                                | n in th<br>Remarks:       | e DACS                               | l'railer               | Design F                               | asalina Da          | cumor   | +2 (                                                                                                    | Vac                 |                          | -                           | N/A                            | •                                  |                                   |
|                                             | sceiver                                              | Kemarka.                  |                                      | 112                    | . Design L                             | aseline Do          | cumer   |                                                                                                    | 103                 |                          | 13. Perr                    | nit/Permit                     | Application                        | n No.:                            |
| A US                                        | SQ wa                                                | s gener                   | ated to                              | upgrad                 | le the I                               | DACS sc             | ftwa    | are t                                                                                                    | o be                | Y2K                      |                             |                                |                                    |                                   |
| com                                         | lian                                                 | t. The                    | USQ nur                              | mber is                | TF-98-                                 | -1059.              |         |                                                                                                    |                     |                          | 14. Req                     | uired Resp                     | onse Dat                           | a:                                |
| 45                                          |                                                      |                           |                                      |                        |                                        |                     |         |                                                                                                    |                     |                          |                             | une 16                         | , 1999                             | ,                                 |
| 15.                                         |                                                      |                           |                                      |                        | DATATR                                 |                     | :D<br>1 |                                                                                                    |                     |                          | (F)                         | (G)                            | (H)                                | (1)                               |
| (A)<br>Item<br>No.                          |                                                      | (B) Docume                | ent/Drawing I                        | No.                    | (C) Sheet<br>No.                       | (D) Rev.<br>No.     | (E) T   | ïtle or E                                                                                                    | Descrip             | tion of Data Transmitted | Approval<br>Desig-<br>nator | Reason<br>for Trans-<br>mittal | Origi-<br>nator<br>Dispo-<br>stion | Receiv-<br>er<br>Dispo-<br>sition |
| 1                                           | HNF-                                                 | 3687                      |                                      |                        |                                        | 0                   | DAC     | S Ren                                                                                                    | note                | Interface OTR            | SQ                          | 1                              | 1                                  |                                   |
|                                             |                                                      |                           |                                      |                        |                                        |                     |         |                                                                                                    |                     |                          |                             |                                |                                    |                                   |
|                                             |                                                      |                           |                                      |                        |                                        |                     |         |                                                                                                    |                     |                          |                             |                                |                                    |                                   |
|                                             |                                                      | · · ·                     |                                      |                        |                                        |                     |         |                                                                                                    |                     |                          |                             |                                |                                    |                                   |
|                                             |                                                      |                           |                                      |                        |                                        |                     |         |                                                                                                    |                     |                          |                             |                                |                                    |                                   |
|                                             |                                                      |                           |                                      |                        |                                        |                     |         |                                                                                                    |                     |                          |                             |                                |                                    |                                   |
|                                             |                                                      |                           |                                      |                        |                                        |                     |         |                                                                                                    |                     |                          |                             |                                |                                    |                                   |
|                                             |                                                      |                           |                                      |                        |                                        |                     |         |                                                                                                    |                     |                          |                             | 1                              |                                    |                                   |
| 16.                                         |                                                      |                           |                                      |                        |                                        |                     |         | KEY                                                                                                    |                     |                          |                             |                                |                                    |                                   |
| Appro                                       | val Desi                                             | gnator (F)                |                                      | Rea                    | son for Tra                            | nsmittal (G         | )       |                                                                                                    |                     | Γ                        | Disposition                 | (H) & (l)                      |                                    |                                   |
| E, Se                                       | S, Q, D<br>WHC-<br>Sec. 12                           | OR N/A<br>CM-3-5,<br>2.7) | 1. Approv<br>2. Releas<br>3. Informa | al<br>e<br>ation       | 4. Review<br>5. Post-Re<br>6. Dist. (R | view<br>eceipt Ackr | 10W. R  | 1. Approved 4. Reviewed no/comment<br>2. Approved w/comment 5. Reviewed w/comment<br>3. Disaproved w/comment 6. Receipt acknowledged |                     |                          |                             |                                |                                    |                                   |
| 17.                                         |                                                      |                           |                                      |                        | (54                                    | SIG<br>Approva      | NATU    | RE/DIS                                                                                                    | TRIBU               |                          |                             |                                |                                    |                                   |
| (G)                                         | (H)                                                  | (I) Marra                 | ,                                    | V) Clanet              | ,00<br>                                |                     | MOIN    | (G)                                                                                                    | (H)                 | (1) Name                 | (10) 61-11                  |                                | ) D-t-                             |                                   |
| son                                         | Disp.                                                | (J) Name                  | (                                    |                        | orlow (L) L                            | 6 /21/49.           |         | _son_                                                                                                    | Disp.               | (J) Name                 | (K) Signal                  | ure (i                         | _) Date                            |                                   |
| 1                                           |                                                      | Design Au                 | THOMAN AND A MARKED                  | Larson                 | C . L                                  | 1 68 - 4            | -07     |                                                                                                    |                     |                          |                             |                                |                                    |                                   |
|                                             | Design Agent AM Ermi (1) Cami 6-16-19 L6-37          |                           |                                      |                        |                                        |                     |         |                                                                                                    |                     |                          |                             |                                |                                    |                                   |
|                                             | 1 Cog. Eng. GJ Gauck & Aur 6/14/174-07               |                           |                                      |                        |                                        |                     |         |                                                                                                    |                     |                          |                             |                                |                                    |                                   |
|                                             | Cog. Mgr. BE Larson Ke tonger 1/1774-07              |                           |                                      |                        |                                        | -                   |         |                                                                                                    |                     |                          |                             |                                |                                    |                                   |
|                                             | / UKU - RR True 6-18-5'S T4-07                       |                           |                                      |                        |                                        | -                   |         |                                                                                                    |                     |                          |                             |                                |                                    |                                   |
| I Satety LS Krogsrud Strogend 6/21/99 T4-07 |                                                      |                           |                                      |                        |                                        |                     |         |                                                                                                    |                     |                          |                             |                                |                                    |                                   |
| 18.                                         | 1                                                    | Env.                      |                                      | 19.                    |                                        |                     |         | 20.                                                                                                    |                     | 1                        | 21. DOF                     | APPROV                         | 'AL (if rea                        | uired)                            |
| a                                           | тE                                                   | mi                        | 6-16.99                              | l k                    | EJon                                   | 10                  | -       | 1                                                                                                    | KE                  | Jarson-                  | Ctrl                        | No                             |                                    |                                   |
| AM I                                        | Ermi                                                 |                           |                                      | RE Lai                 | rson                                   | 6/21/               | 99      | RE                                                                                                    | Larso               | on 6/21/94               | 1 0                         | Approved                       | · -                                |                                   |
| Signa                                       | ature of nator                                       | EDT                       | Date                                 | Authorize<br>for Recei | d Represer                             | tative<br>zation    | Date    | Desi<br>Cogr                                                                                                    | gn Auth<br>hizant N | nority/ Date<br>Manager  | O                           | Approved                       | w/comme                            | nts                               |
|                                             |                                                      |                           |                                      |                        |                                        |                     | ~       |                                                                                                    | Disapprov           | ed w/com                 | ments                       |                                |                                    |                                   |

BD-7400-172-2 (10/97)

# 241-SY-101 Data Acquisition and Control System (DACS) Remote Operator Interface Operational Test Report

A. M. Ermi COGEMA Engineering Corporation, P.O. Box 840 Richland, WA 99352 U.S. Department of Energy Contract DE-AC06-96RL13200

EDT/ECN: 140129 Org Code: s4100 B&R Code: EW3120072

UC: 2030 Charge Coo 0072 Total Pages

Charge Code: 102525 / BC20 HN920201 Total Pages: 35

Key Words: DACS, DATA ACQUISITION AND CONTROL SYSTEM, 241SY101, MIXER PUMP, OTR, UPGRADE, Y2K

Abstract: The readiness of the upgraded 241-SY-101 Data Acquisition and Control System (DACS) to provide proper control and monitoring of the mixer pump and instrumentation in tank 241-SY-101 was evaluated by the performance of OTP-440-001. Results of the OTP are reported here.

\*CyberResearch is a registered trademarks of CyberResearch, Inc. \*Micron is a registered trademark of Micron System, Inc.

TRADEMARK DISCLAIMER. Reference herein to any specific commercial product, process, or service by trade name, trademark, manufacturer, or otherwise, does not necessarily constitute or imply its endorsement, recommendation, or favoring by the United States Government or any agency thereof or its contractors or subcontractors.

Printed in the United States of America. To obtain copies of this document, contact: Document Control Services, P.O. Box 950, Mailstop H6-08, Richland WA 99352, Phone (509) 372-2420; Fax (509) 376-4989.

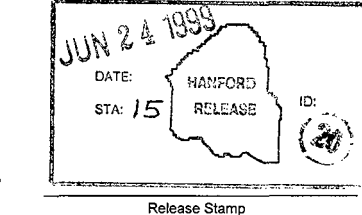

aardal Release Approval Date

**Approved For Public Release** 

# 241-SY-101 DATA ACQUISITION AND CONTROL SYSTEM (DACS) REMOTE OPERATOR INTERFACE OPERATIONAL TEST REPORT

HNF – 3687 Revision 0

Prepared By: A. C. Zuehike PLCs Plus, Richland, WA for Lockheed-Martin Hanford Company, Richland, WA

June 1999

## TABLE OF CONTENTS

| Summary of OTP-440-001, "241-SY-101 Data Acquisition and Control System (DACS)<br>Remote Operator Interface Operational Test Procedure", Revision 0 | 3 |
|----------------------------------------------------------------------------------------------------|---|
| OTP-440-001, "241-SY-101 Data Acquisition and Control System (DACS) Remote<br>Operator Interface Operational Test Procedure", Revision 0.           | 5 |

| PROCEDURE NUMBER: | <b>Revision Number:</b> | Page Number: |
|-------------------|-------------------------|--------------|
| HNF-3687          | 0                       | 2 of 34      |

#### Summary of OTP-440-001, "241-SY-101 Data Acquisition and Control System (DACS) Remote Operator Interface Operational Test Procedure", Revision 0.

Testing commenced on 6/9/1999 and was completed on 6/10/1999.

The completed procedure consists of 7 test sections, Sections 5.1 through 5.7:

- ✗ Section 5.1 performed checks of the system security functions, including 4 levels of passwords.
- × Section 5.2 tested the station 7 display screen functions, including navigation between screens and verification of controls built-in to individual screens.
- × Section 5.3 performed verifications of individual trend displays available from the [TRENDS] screen at station 7.
- × Section 5.4 performed additional [TRENDS] screens checks using Tables A and B.
- ★ Section 5.5 performed a comparison of values displayed on screens at stations 5, 6, and 8 in the DACS trailer to values displayed on the same screens at station 7 in the DACS trailer.
- ★ Section 5.6 tested the capability to perform mixer pump runs with station 7 as the pump control station.
- ✗ Section 5.7 performed tests to verify the proper functioning of Stations 11, 13, and 15, the three DACS Remote Supervisory Stations (RSSs). The ability to connect to the DACS trailer from each RSS was demonstrated, the data displayed on the screens at each RSS was verified to be accurate, and the ability to properly disconnect each RSS from the DACS trailer was demonstrated.

Nine Test Exceptions were written during testing to document typographical errors, steps out-ofsequence or missing, and actual problems encountered during testing.

- **×** Test Exception #1 documented that testing was performed at a different mixer pump rotational angle than the test originally specified.
- ✗ Test Exception #2 documented that the supervisor level password no longer has sufficient security level to place tags in Auto or Manual, only Trainer and Administrative level passwords are now given permission for these actions.
- ✗ Test Exception #3 documented that all required changes to this procedure will be made as pen-and-ink changes to the original document only, and that no PCA will be issued, since this is a "one time only" use procedure.

| PROCEDURE NUMBER: | Revision Number: | Page Number: |
|-------------------|------------------|--------------|
| HNF-3687          | 0                | 3 of 34      |

- ★ Test Exception #4 documented that the software version being tested was a more recent version than stated in the procedure.
- ✗ Test Exception #5 changed a procedural error that checked for the dates that various stations were brought on-line in the DACS trailer. The procedure called for the date that the test was performed, while the actual and true displayed date was the date that each station was last started up.
- ★ Test Exception #6 changed a procedural error that checked for the dates of recent logins at the various stations in the DACS trailer. The procedure called for the date that the test was performed, while the actual and true displayed date was the date that the latest login at each station actually occurred.
- X Test Exception #7 documented a manually entered change of the run time for a specified pump run, to shorten the required test time.
- ★ Test Exceptions #8 and #9 documented incorrect DACS displays on the [PUMPRUN] screen at Station 8 during testing, at the end of the specified pump run. This portion of the test was reperformed satisfactorily.

All nine Test Exceptions were resolved by making pen-and-ink changes to the procedure or by retesting the affected portions of the procedure. No open Test Exceptions remain. The substitution of steps and the additions to steps were within the scope of USQ TF-98-1059.

The OTP was successfully and satisfactorily completed.

The remainder of this Operational Test Report (OTR) consists of all of the pages of the OTP, which describe the testing that was conducted and attest to the results that were obtained.

The page numbers for the OTR appear in the lower left-hand corner of the page and the page numbers of the original OTP were left for reference.

| PROCEDURE NUMBER: | Revision Number: | Page Number: |
|-------------------|------------------|--------------|
| HNF-3687          | 0                | 4 of 34      |

OTP-440-001, "241-SY-101 Data Acquisition and Control System (DACS) Remote Operator Interface Operational Test Procedure", Revision 0.

| PROCEDURE NUMBER: | Revision Number: | Page Number: |
|-------------------|------------------|--------------|
| HNF-3687          | 0                | 5 of 34      |

Printed on: Jun 9, 99 13:43 pm

## TANK FARM PLANT OPERATIONAL TEST PROCEDURE

DACS

## 241-SY-101 DATA ACQUISITION AND CONTROL SYSTEM (DACS) REMOTE OPERATOR INTERFACE TEST

| Last Full Revision: A-0                                                                                                    |                     |                |             |  |  |  |
|----------------------------------------------------------------------------------------------------|---------------------|----------------|-------------|--|--|--|
| Release Date: 2/12/                                                                                                    | 99                  |                |             |  |  |  |
| USQ Screening Numbe                                                                                                    | r: TF-98-1059       |                |             |  |  |  |
| Approval Designator                                                                                                    | : SQ                |                | · · · · · · |  |  |  |
| Current Modificatio                                                                                                    | n: A-1              |                |             |  |  |  |
| USQ Screening Numbe                                                                                                    | r: TF-98-1059       |                |             |  |  |  |
| Approval Designator                                                                                                    | : SQ                |                |             |  |  |  |
| PCA Incorporated: W                                                                                                    | TF-99-0107          |                |             |  |  |  |
|                                                                                                    |                     |                |             |  |  |  |
| POSITION/ORG                                                                                                    | DELEGATE            | DATE           |             |  |  |  |
| LNPO/WTFO                                                                                                    | L.S. Dauenhauer     | <u>2/26/99</u> |             |  |  |  |
| QA/QAE                                                                                                    | <u>R.R. True</u>    | 2/26/99        |             |  |  |  |
| Safety/TWRS                                                                                                    | L.S. Krogsrud       | 2/22/99        |             |  |  |  |
| SOM/WTF                                                                                                    | <u>K.J. Freeman</u> | <u>2/26/99</u> | -           |  |  |  |
| HP                                                                                                    |                     |                |             |  |  |  |
| EC0                                                                                                    |                     |                | -           |  |  |  |
| Engineer                                                                                                    | <u>G.J. Gauck</u>   | 2/22/99        |             |  |  |  |
| Acceptance Review                                                                                                    | B.E. Raymond        | <u>2/26/99</u> |             |  |  |  |
| Approval Authority                                                                                                    | <u>W. Parnell</u>   | 2/26/99        |             |  |  |  |
| Justification: Operations request.                                                                                                    |                     |                |             |  |  |  |
| Summary of Changes:<br>Page 3, Step 1.1 -1.2, Reword steps.<br>Page 5, Step 2.3.3, corrected mispelling<br>Page 8, Step 5.4.7, add new step.<br>Page 12, Step 5.2.9, direct station5 use.<br>Page 15, Step 5.2.47, Direct not to use Trend screen.<br>Page 25, Step 5.7.4, reword steps 5.7.6, 5.7.6.<br>Page 26, Step 5.7.9, correct spelling.<br>Page 28, deleted 2nd and 3rd bullets. |                     |                |             |  |  |  |

|--|

# TABLE OF CONTENTS

# PAGE

| 1.0                           | PURPOSE         AND SCOPE         3           1.1         PURPOSE         3           1.2         SCOPE         3                                                                                                    |  |  |  |  |  |  |  |
|-------------------------------|----------------------------------------------------------------------------------------------------|--|--|--|--|--|--|--|
| 2.0                           | INFORMATION       4         2.1 TERMS AND DEFINITIONS       4         2.2 RESPONSIBILITIES       4         2.3 REFERENCES       5         2.4 GENERAL INFORMATION       6         2.5 RECORDS       6                                                                                                    |  |  |  |  |  |  |  |
| 3.Q                           | PRECAUTIONS AND LIMITATIONS       7         3.1 LIMITS       7                                                                                                    |  |  |  |  |  |  |  |
| 4.0                           | PREREQUISITES       8         4.1       CONDITIONS AND ACTIONS                                                                                                    |  |  |  |  |  |  |  |
| 5.0                           | PROCEDURE       9         5.1       SYSTEM SECURITY CHECKS       9         5.2       DISPLAY SCREEN CHECKS       11         5.3       TREND SCREEN CHECKS       17         5.4       PERFORM TABLE A AND TASKS       18         5.5       SCREEN DIPLAY VERIFICATION CHECKS       21         5.6       PUMP OPERATION CHECKS       23         5.7       REMOTE SUPERVISORY STATION (RSS) CHECKS       25 |  |  |  |  |  |  |  |
| ATTACHMENT 1 - EXCEPTION LIST |                                                                                                    |  |  |  |  |  |  |  |
| ATTA                          | ATTACHMENT 2 - FINAL PROCEDURE ACCEPTANCE SHEET                                                                                                    |  |  |  |  |  |  |  |
| PROC                          | PROCEDURE HISTORY SIGNATURE SHEET                                                                                                    |  |  |  |  |  |  |  |

Rev/Mod

A-1

Release Date

2/26/99

Page

2 of 29

Procedure No. HNF-3687, Rev. 0 Page 7

Туре

CONTINUOUS

Document No.

OTP-440-001

## 1.0 PURPOSE AND SCOPE

#### 1.1 PURPOSE

This procedure provides instructions for readiness of the final portion of the upgraded 241-SY-101 Data Acquisition and Control System (DACS) computer system to provide proper monitoring of the mitigation mixer pump and instrumentation installed in the 241-SY-101 underground storage tank, from Station 7 and the Remote Supervisory Stations (RSSs), will be systematically evaluated by the performance of this procedure.

#### 1.2 SCOPE

This procedure involves the Intellution Human-Machine Interface (HMI) software program at Stations 7, 11, 13, and 15 <del>will be</del> <del>verified to</del> provide:

- \* Adequate operator display screens.
- Proper alarm notification and display.
- Proper abort notification and display.
- Proper operator control interface capability.
- Proper system security, including passwords and levels of authorization for system use.

Testing will be performed in the DACS trailer, located in the 200 West Area of the Hanford site, and from the various RSS locations around the Hanford site. This procedure will be performed after successful performance of OTP-440-002, 241-SY-101 Data Acquisition and Control System (DACS) Operator Interface Upgrade Operational Test Procedure in the DACS Trailer.

During this test, the DACS trailer will be configured in the final configuration for use of the FIX32 software and the upgraded computer system.

Rev/Mad

A-1

Release Date

2/26/99

Page

3 of 29

Procedure No. HNF-3687, Rev. 0 Page 8

ivpe.

CONTINUOUS

Document No.

OTP-440-001

## 2.0 INFORMATION

#### 2.1 TERMS AND DEFINITIONS

- 2.1.1 In this procedure the term select means that the person performing the test should position the mouse pointer over the button, icon, or other item on the computer display screen and click the left mouse button.
- 2.1.2 OPS Is the name and password for operator level access to the DACS for testing purposes.
- 2.1.3 SUPER Is the name and password for supervisor level access to the DACS for testing purposes.

2.1.4 A Is the name, and there is no password for administrator/developer level access to the DACS

#### 2.2 RESPONSIBILITIES

2.2.1 <u>DACS Cognizant Engineer:</u> The engineer assigned direct responsibility for the performance, preparation, and adequacy of the test.

est and

2.2.2 <u>Test Director:</u> The engineer assigned shift responsibility for performance of the test.

| 822 |                                        |                                                        |                                          | VATODCA DOTE                                                                                                    | L Pade                                                                                                    |
|-----|----------------------------------------|--------------------------------------------------------|------------------------------------------|----------------------------------------------------------------------------------------------------|----------------------------------------------------------------------------------------------------|
| 223 |                                        |                                                        |                                          |                                                                                                    |                                                                                                    |
| 24  | PLC I DOLLARS                          | +14 IND 4                                              |                                          | 000 ° Malalana ang kanalang kanalang kanalang kanalang kanalang kanalang kanalang kanalang kanalang kanalang ka |                                                                                                    |
|     |                                        |                                                        |                                          |                                                                                                    |                                                                                                    |
|     | ······································ |                                                        | 42.262.2000.0000.000000.0000000000000000 |                                                                                                    |                                                                                                    |
| 200 |                                        | ~~~~~~~~~~~~~~~~~~~~~~~~~~~~~~~~~~~~~~~                |                                          |                                                                                                    |                                                                                                    |
|     |                                        |                                                        |                                          |                                                                                                    |                                                                                                    |
|     |                                        |                                                        |                                          |                                                                                                    |                                                                                                    |
|     |                                        |                                                        |                                          |                                                                                                    |                                                                                                    |
|     |                                        |                                                        |                                          |                                                                                                    |                                                                                                    |
|     |                                        | SIG NS WINNING store of V Dath V R * 500 bitterestrong |                                          |                                                                                                    |                                                                                                    |
|     |                                        |                                                        |                                          |                                                                                                    |                                                                                                    |
|     | ······································ |                                                        |                                          |                                                                                                    |                                                                                                    |
|     | ······································ |                                                        |                                          |                                                                                                    | and the second second se |
|     |                                        |                                                        |                                          |                                                                                                    |                                                                                                    |
| _   |                                        |                                                        |                                          |                                                                                                    |                                                                                                    |
|     |                                        |                                                        |                                          |                                                                                                    |                                                                                                    |

| Procedure No | HNF-3687, R | ev. 0 Page 9 |
|--------------|-------------|--------------|
|--------------|-------------|--------------|

## 2.3 REFERENCES

- 2.3.1 HNF-1516, Thermocouple Module Halt Failure Acceptance Test Procedure For Tank 241-SY-101 DACS-1, Revision 0
- 2.3.2 HNF-2989, 241-SY-101 Data Acquisition and Control System (DACS) Operator Interface Upgrade Acceptance Test Procedure, Revision 0
- 2.3.3 OTP-440-002, 241-SY-101 Data Acquisition and Control System (DACS) Operator Interface Upgrade Operational Test Procedure, Revision 0
- 2.3.4 WHC-SD-WM-ATP-046, 101-SY Mitigation Testing Acceptance Test Procedure, Revision 0
- 2.3.5 WHC-SD-WM-ATP-058, 101-SY Post Pump-Installation Acceptance Test Procedure, Revision 1
- 2.3.6 WHC-SD-WM-ATP-061, MIT Acceptance Test Procedure, Revision
- 2.3.7 WHC-SD-WM-ATP-062, Phase B Mitigation Testing Software Acceptance Test Procedure, Revision 0
- 2.3.8 WHC-SD-WM-ATP-069, Acceptance Test Procedure For Tank Bottom Thermocouples On Tank 241-SY-101, Revision 2
- 2.3.9 WHC-SD-WM-ATP-070, 101-SY Post Phase B Acceptance Test Procedure, Revision 0-A
- 2.3.10 WHC-SD-WM-ATP-082, DACS Upgrade Acceptance Test Procedure, Revision 0
- 2.3.11 WHC-SD-WM-ATP-098, GMS/DACS Interface Acceptance Test Procedure, Revision 0
- 2.3.12 WHC-SD-WM-ATP-107, MIT Upgrade Acceptance Test Procedure, Revision 1
- 2.3.13 WHC-SD-WM-ATP-128, Operator Coil Monitoring Acceptance Test Procedure, Revision 0

Rev/Mod

A-1

Release Date

2/26/99

Page

5 of 29

Procedure No. HNF-3687, Rev. 0

CONTINUOUS

Type

Page 10

OTP-440-001

Document No.

## 2.4 GENERAL INFORMATION

The portion of the upgraded DACS computer system to be tested per this procedure consists of one CyberResearch 400 Mhz Personal Computer (PC), (DACS Trailer Station 7), and three Micron 400 Mhz PCs (Remote Supervisory Stations 11, 13, and 15). The connection for RSS 17 (any laptop computer with a modem and the proper software) will not be tested since this access capability will only be available to development personnel.

The portions of the system to be tested include:

- Operator display screens and screen controls.
- System alarming and alarm display functions.
- System security implementation and password control.

## 2.5 RECORDS

At the completion of all testing, approval of all data collected and system performance shall be documented on Attachment 2, "Final Procedure Acceptance Sheet".

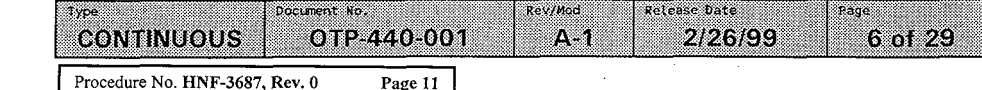

## 3.0 PRECAUTIONS AND LIMITATIONS

## 3.1 LIMITS

- 3.1.1 Any required changes to this procedure shall be approved by the DACS Cognizant Engineer, or a designated representative, and may be made as pen-and-ink changes in all official and working copies of the procedure. An entry shall be made in the official Test Log fully describing the change or changes and the reason for the change(s). A PCA, documenting the change or changes, shall be initiated by the DACS Cognizant Engineer and approved per administrative requirements.
  - 3.1.2 If, during testing, any indicated parameter or control function is not correct or appears to be malfunctioning, then the engineer conducting this test shall make a determination as to the feasibility of continuing testing. Since actual mitigation mixer pump operation will not occur during this test, there should be no safety impact to continuing the test and completing corrective actions later. A record of all noted deficiencies will be kept on Attachment 1, "Exception List".

#### 3.1.3 Unexpected Alarms

If unexpected SY Tank Farm equipment alarms or abnormal indications are received during testing, testing evolutions shall be immediately suspended and actions, as prescribed in approved SY Tank Farm Alarm Response and Emergency Procedures, shall be taken by responsible facility personnel to place the equipment/facility in a safe, stable condition. When the reason for the unexpected condition is understood and resolved, then testing activities may be resumed after permission to do so is received from the West Area Shift Manager (WASM).

Rev/Mod

Δ-1

Release Date

2/26/99

Page

7 of 29

CONTINUOUS

Type:

Document No.

OTP-440-001

## 4.0 PREREQUISITES

#### 4.1 CONDITIONS AND ACTIONS

- X4.1.1 Only properly trained and qualified Operations personnel designated by the West Area Shift Manager (WASM) and the DACS Cognizant Engineer are allowed to direct testing per this procedure, and perform equipment operating and control functions.
- X 4.1.2 One engineer acting as a Test Director is required to be present during testing.

Prior to initiation of testing and at the start of each shift during testing, test personnel shall be briefed on the scope of testing to be conducted during the shift. The briefing shall include any equipment to be operated or controlled during the shift. Additionally, a discussion of work in the SY Tank Farm that could affect testing shall also be held between the WASM and the Test Director in charge of the test to be conducted.

 $\chi$  4.1.4 Prior to initiation of testing, the following items shall be verified:

 $\chi$  4.1.5 The upgraded DACS Station 7 and RSS Station 11, 13, and 15 computers are instal]ed and ready for testing.

Date lest/Director

Y4.1.6

The latest version of all software and programming to be tested has been loaded on to all DACS computers.

<u>6-9-</u>99, Date

 $\chi_{4.1.7}$  The mixer pump has been rotated to approximately 28° (26° to 30°) for testing.

Test Exception # 1

| <br>Type Document No<br>CONTINUOUS OTP | 440-001 | Rev/Mod         Reteace Date         Page           1         A-1         2/26/99         8 of 29 |
|----------------------------------------|---------|---------------------------------------------------------------------------------------------------|
| Procedure No. HNF-3687, Rev. 0         | Page 13 | ·                                                                                                 |

## 5.0 **PROCEDURE**

NOTE - Sections and steps in this procedure should be performed in the order presented to maintain the continuity of the testing sequence. The order of the performance of sections and/or steps may be varied however, at the discretion of the Test Director.

#### 5.1 SYSTEM SECURITY CHECKS

X 5.1.1 IF any discrepancy is noted during testing, THEN RECORD a description of the condition in Attachment 1.

× 5.1.1.1. For each discrepancy recorded, ENTER an identifying number in the "EXCEPTION NUMBER" Column of Attachment 1.

- $\times$  5.1.1.2 **REPRODUCE** Attachment 1 as needed, **AND ATTACH** the additional pages to this procedure, to record all discrepancies noted during testing.
- Y 5.1.2 ENSURE that no mixer pump operations are scheduled for at least 24 hours.
- ✓ 5.1.3 ENSURE that local power supply disconnect switches SY01A-WST-DS-001 and SY01A-WST-DS-002, for the mixer pump motor and directional drive motor, are administratively locked in OFF.
- $\chi$  5.1.4 START UP the Intellution FIX32 VIEW program on the upgraded Station 5, 6, 7, and 8 DACS computers AND VERIFY that the WELCOME screen is displayed at all stations.
- X 5.1.5 At all stations, LOGIN as OPS.
- $\chi$  5.1.6 VERIFY that OPS OPERATIONS is displayed by Login: on the WELCOME screen at all stations.
- X 5.1.7 At all stations LOGIN as SUPER.
- $\times$  5.1.8 VERIFY that SUPER SUPERVISOR is displayed by Login: on the WELCOME screen at all stations.
- $\chi$  5.1.9 At all stations, LOGIN as A.

OTP-440-001

 $\chi$  5.1.10 VERIFY that A ADMINISTRATOR is displayed by Login: on the WELCOME screen at all stations.

Rev/Mad

A-1

Release Date

2/26/99

Page

9 of 29

Procedure No. HNF-3687, Rev. 0 Page 14

Iype

CONTINUOUS

Document No.

## 5.1 SYSTEM SECURITY CHECKS (Cont.)

5.1.11**PERFORM** the following:

χ 5.1.11.1 LOGIN as OPS at Station 5.

∑ 5.1.11.2 LOGIN as OPS at Station 6.

× 5.1.11.3 LOGIN as SUPER at Station 7.

√5.1.11.4 LOGOUT at Station 8, AND VERIFY that PUBLIC is listed as the Current User.

NOTE -The alarm status of some tags shown on the TAGSTAT screen. cannot be changed. Tags for which the alarm status cannot be changed should not be chosen in Step 5.1.12.

X5.1.12 At all stations, one station at a time, ACCESS the TAGSTAT screen AND ATTEMPT to disable the alarm for any tag that has a changeable alarm status. TIRIFBO7 Stars

TIR 17008 Sta.6  $\chi 5.1.13$ **VERIFY** the following: TIRI7BO9 51a.7  $\chi$  5.1.13.1 VERIFY NO screen changes occur at Station 8.

X 5.1.13.2 VERIFY at Stations 5, 6, and 7, the alarm status shows that the alarm for the selected tag is in a 7 5.1.13.3

disabled condition. REENABLE, ALL TAGS PREVIOUSLY DISABLED.

X 5.1.14 At all stations, one station at a time, ATTEMPT to place any tag in Manual.

χ 5.1.15 **VERIFY** the following:

VERIFY NO screen changes occur at Stations 5, 6, and 8. X 5.1.16

X 5.1.16.1 VERIFY screen changes occum pulser LOGION as TRAINING 5 and A (Admini ( robortai) VERIFY at Station 7, the tag status shows that the at Stations 7 18. TestException 2× 5.1.17 selected tag is now in Manual.

> $\chi 5.1.18$ RETURN the Alarm and Auto/Manual status of the selected tags to normal at Stations 5, 6, and 7.

Testing as directed by this procedure section has been completed, and discrepancies, if any, have been listed on Attachment 1, Exception List.

Release Date

2/26/99

Page

10 of 29

1 <u>6-10-99</u>. Date:

Rev/Mad

CONTINUOUS OTP-440-001 A-1 Procedure No. HNF-3687, Rev. 0 Page 15

Document No.

ype

## **5.2 DISPLAY SCREEN CHECKS**

- $\chi$  5.2.1 IF any discrepancy is noted during testing, THEN RECORD a description of the condition in Attachment 1.
  - $\chi$  5.2.1.1 For each discrepancy recorded, ENTER an identifying number in the "EXCEPTION NUMBER" Column of Attachment 1.
  - $\chi$  5.2.1.2 **REPRODUCE** Attachment 1 as needed, and attach the additional pages to this procedure, to record all discrepancies noted during testing.
  - NOTE The following steps should be performed at Station 7.

 $\chi$  5.2.2 With the WELCOME screen displayed, VERIFY that the date is displayed in the upper left-hand corner of the screen and that the time (in military format) is displayed in the upper right-hand corner of the screen.

X 5.2.3 Test Exception#4

VERIFY that the Version of the DACS software being tested is  $\frac{4-00}{100}$ , and that the Version of the PLC software being tested is 3.06, as displayed below the date in the upper left-hand corner of the screen.

X 5.2.4 From the WELCOME screen, SELECT any five other screens AND VERIFY that the date, time (within one minute), DACS software version number, and PLC software version number are the same as displayed on the WELCOME screen.

Rev/Mod

A-1

Release Date

2/26/99

2) TEMP PRFL 2) FEMP PRFL 3) POLLOVER. 4) PULLOVER. 4) PULLOVER. 5) PULL.

Page

11 of 29

Procedure No. HNF-3687, Rev. 0 Page 16

Document No.

OTP-440-001

ype

CONTINUOUS

#### 5.2 DISPLAY SCREEN CHECKS (Cont.)

X5.2.5 From the WELCOME screen, PERFORM the following for each of the listed buttons:

| Χ.<br>××<br>××<br>××<br>××<br>××<br>××<br>×××××××××××××××××× | CSMAIN<br>STRNALM<br>NETSTAT<br>MIT17C<br>SUMMARY<br>ASMAIN<br>DACS<br>ABRTCHFK | ***** | HVTALARM<br>TEMPALM<br>MSMAIN<br>PUMP<br>TEMPRFL<br>PUMPOPS<br>IOSTATUS<br>MININ | XXXXXXXX<br>XXXXXXXX | PUMPALRM<br>MANABRT<br>MIT17B<br>GASSUM<br>ROLLOVER<br>TRENDS<br>ABRTENAB<br>TAGSTAT |   |
|--------------------------------------------------------------|---------------------------------------------------------------------------------|-------|----------------------------------------------------------------------------------|----------------------|--------------------------------------------------------------------------------------|---|
| ×:                                                           | ABRTCHEK                                                                        | ×°    | MININ                                                                            | ٦×٠,                 | TAGSTAT                                                                              | - |

- X-5.2.5.1 SELECT the button.
  - X 5.2.5.2 VERIFY that the screen that is now displayed is the screen that should be associated with the button that was selected.
  - X5.2.5.3 SELECT the MAP button on the displayed screen.
  - $\times$ 5.2.5.4 VERIFY that the MAP screen is displayed.
  - x 5.2.5.5 SELECT the WELCOME button on the MAP screen AND VERIFY that the WELCOME screen is displayed.
- X5.2.6 SELECT the LOGIN/OUT button, select the LOGIN button onthe Login/Logout Confirmation screen, and login as OPS.
- (5.2.7) PRESS the <F2> key AND VERIFY that a Tag Status pop-up box is displayed.
- $\sqrt{5.2.8}$  SELECT the ? in the Tag Status box.
- X 5.2.9 VERIFY that a Tag Select box is displayed AND if necessary, SELECT "STATIONS" in the "Node Selection:" column of the Tag Select box.
- $\lambda$  5.2.10 In the Tag Select box, USE the scroll bar to advance through the list of the tags in the database, SELECT a tag, AND THEN SELECT the OK button.
- $\times$  5.2.11 VERIFY that the Tag Select box is no longer displayed and that the tag that was selected is now displayed in the Tag Status box in the Tagname field.
- X 5.2.12 SELECT OK AND VERIFY that a tag details pop-up screen is displayed providing information about the selected tag.

Rev/Mad

A-1

Release Date

2/26/99

Page

12 of 29

Procedure No. HNF-3687. Rev. 0 Pr

Type

CONTINUOUS

Document No.

OTP-440-001

#### 5.2 DISPLAY SCREEN CHECKS (Cont.)

- \$ 5.2.13 SELECT the CLOSE button on the tag details pop-up screen AND VERIFY that the tag details screen and the Tag Status box are no longer visible.
- 5.2.14 **PRESS** the <F4> key AND VERIFY that the ALARMSUM screen is displayed.
- SELECT the HELP button AND VERIFY that the ALARMSUM Screen 5.2.15 Help screen is displayed.
- X 5.2.16 SELECT the CLOSE button AND VERIFY that the ALARMSUM Screen Help screen is no longer displayed.
- χ 5.2.17 SELECT the EVENT SUMM button AND VERIFY that a RED NOTE box is displayed with the message CLOSE ALARM/EVENT BOX WHEN NOT USING and a Select an Alarm/Event Summary File message box is displayed.
  - χ 5.2.18 VERIFY that the list in the message box contains files for the last 30 days (if 30-days of data files are available).
  - Χ 5.2.19 SELECT a file, SELECT the Enter button, AND VERIFY that the selected file is displayed in an Alarm/Event Summary File message box.
  - SELECT the DONE button AND VERIFY that the Alarm/Event X 5.2.20 Summary File message box and the NOTE box are no longer displayed.
  - SELECT the PREV SCREEN button AND VERIFY that the WELCOME \$ 5.2.21 screen is displayed.
- SELECT the CSMAIN button AND VERIFY that the CSMAIN screen √ 5.2.22 is displayed.
- 太 5.2.23 **PRESS** the <F6> key, AND VERIFY that the WELCOME screen is displayed.
- X5.2.24 PRESS the <F6> key AND VERIFY that the CSMAIN screen is displayed.
- 5.2.25 **PRESS** the <F8> key **AND VERIFY** that the CSMAIN Screen Help screen is displayed.
- PRESS the <F8> key AND VERIFY that the CSMAIN Screen Help 5.2.26 screen is no longer displayed.
- χ 5.2.27 **PRESS** the <Ctrl-L> keys AND VERIFY that the Login/Logout Confirmation screen is displayed.

Document No. Rev/Mod Release Date Page Type OTP-440-001 A-1 13 of 29 CONTINUOUS 2/26/99

Procedure No. HNF-3687, Rev. 0 Page 18

## 5.2 DISPLAY SCREEN CHECKS (Cont.)

- 35.2.28 LOGIN as SUPER.
- $\times$  5.2.29 SELECT the PRINT button AND VERIFY that a pop-up screen with the message Are You Sure That You Want To Print? is displayed.
- ★ 5.2.30 SELECT the YES button AND VERIFY that a print of the CSMAIN screen is printed on the DACS printer and the popup screen is no longer displayed.
- $\chi$  5.2.31 ACCESS the WELCOME screen AND VERIFY that the P-RUN-VIS button is visible.
- 5:2.32 SELECT the P-RUN-VIS button, AND VERIFY, that on the PUMPRUN Button Visible Checklist screen, a RED checkmark is not present in the large Station 7 box near the center of the screen and that a RED checkmark is present in the box preceding Station 8, under the Currently Enabled Stations heading.
- $\bigwedge$  5.2.33 At Station 8, **VERIFY** that a PUMPRUN button is visible on the following screens:
  - ° MAP ° WELCOME ° GASSUM ° PUMP
- $\chi$  5.2.34 SELECT the large Station 7 box near the center of the screen.
- ✓ 5.2.35 VERIFY that a RED checkmark becomes visible in the large Station 7 box near the center of the screen and also in the small box preceding Station 7 under the Currently Enabled Stations heading.
- $\chi$  NOTE Only one station may have pump control at any given time. When one station is selected as the pump control station, the other stations are automatically configured for pump operation viewing only.
- $\chi$  5.2.36 VERIFY that the RED checkmark is no longer visible in the small box preceding Station 8.
- $\chi$  5.2.37 SELECT the CLOSE button AND VERIFY that the PUMPRUN button is now visible and the PUMPVIEW button is no longer visible, on the WELCOME screen.

| Type Document Ho<br>CONTINUOUS OTP | - <b>4</b> 40-00 | Rev/Mod         Release Date         Page           1         A-1         2/26/99         14 of 29 |
|------------------------------------|------------------|----------------------------------------------------------------------------------------------------|
| Procedure No. HNF-3687, Rev. 0     | Page 19          |                                                                                                    |

## 5.2 DISPLAY SCREEN CHECKS (Cont.)

- $\times$  5.2.38 SELECT the PUMPRUN button AND VERIFY that the PUMPRUN screen is displayed.
- $\times$  5.2.39 SELECT the HELP button AND VERIFY that the PUMPRUN Screen Help screen is displayed.
- $\chi$ 5.2.40 SELECT the CLOSE button AND VERIFY that the PUMPRUN Screen Help screen is no longer displayed.
- X5.2.41 At Station 8, VERIFY that a PUMPRUN button is no longer visible and a PUMPVIEW button is visible on the following screens:

\* MAP \* WELCOME • GASSUM • PUMP

- 5.2.42 At Station 7, SELECT the PUMP button AND VERIFY that the PUMP screen is displayed.
- 5.2.43 On the PUMP screen SELECT the PUMPRUN button AND VERIFY that the PUMPRUN screen is displayed.
- X5.2.44 SELECT the GASSUM button AND VERIFY that the GASSUM screen is displayed.
- 5.2.45 On the GASSUM screen **SELECT** the PUMPRUN button **AND VERIFY**. that the PUMPRUN screen is displayed.
- x5.2.46 At Station 7, SELECT the MAP button AND VERIFY that the MAP screen is displayed.
- X 5.2.47 SELECT any screen from the MAP screen execpt the TREND screen, AND THEN SELECT the ALARM SUMMARY button in the lower left-hand corner of the screen.
- 5.2.48 VERIFY that the ALARM SUMMARY screen is displayed.
- $x_{5.2.49}$  SELECT the MAP and then NETSTAT buttons.

 CONTINUOUS
 OTP-440-001
 A-1
 2/26/99
 15 of 29

 Procedure No. HNF-3687, Rev. 0
 Page 20
 Page 20
 Page 20
 Page 20
 Page 20
 Page 20
 Page 20
 Page 20
 Page 20
 Page 20
 Page 20
 Page 20
 Page 20
 Page 20
 Page 20
 Page 20
 Page 20
 Page 20
 Page 20
 Page 20
 Page 20
 Page 20
 Page 20
 Page 20
 Page 20
 Page 20
 Page 20
 Page 20
 Page 20
 Page 20
 Page 20
 Page 20
 Page 20
 Page 20
 Page 20
 Page 20
 Page 20
 Page 20
 Page 20
 Page 20
 Page 20
 Page 20
 Page 20
 Page 20
 Page 20
 Page 20
 Page 20
 Page 20
 Page 20
 Page 20
 Page 20
 Page 20
 Page 20
 Page 20
 Page 20
 Page 20
 Page 20
 Page 20
 Page 20
 Page 20
 Page 20
 Page 20
 Page 20
 Page 20
 Page 20
 Page 20
 Page 20
 Page 20
 Page 20
 Page 20
 Page 20
 Page 20
 Page 20
 Pa

Rev/Mad

Release Date

Page

Document No.

Туре

#### 5.2 DISPLAY SCREEN CHECKS (Cont.)

 $\chi 5.2.50$  VERIFY the following is displayed for Stations 5, 6, 7, and 8:

★5.2.50.1 VERIFY STATUS is ONLINE (GREEN letters).

- X Exception #5. 5.2.50.2 VERIFY DATE is the current date (GREEN letters).
  - The computer stations wenter wenter stations wenter wenter stations wenter wenter went
  - x 5.2.50.4 VERIFY NAME is SUPER for Station 7, OPS for Stations 5 and 6, and PUBLIC for Station 8 (BLACK letters).
  - $\sqrt{5.2.50.5}$  , VERIFY GROUP is SUPERVISOR for Station 7, OPERATIONS for Stations 5 and 6, and VIEW ONLY for Station 8 (BLACK letters).

X Exception to 5.2.50.6 VERIFY DATE is the current date (BLACK letters). % fthe last Locin Churry % 5.2.50.7 VERIFY TIME is the approximate time of the last user login (BLACK letters).

 $\times$  5.2.51 At Station 7, ACCESS the WELCOME screen.

Testing as directed by this procedure section has been completed, and discrepancies, if any, have been listed on Attachment 1, Exception List.

Signature ector

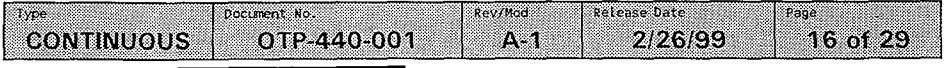

122

Printed on: Jun 9, 99 13:43 pm

Pen Guond

#### 5.3 TREND SCREEN CHECKS

- $\chi$  5.3.1 IF any discrepancy is noted during testing, THEN RECORD a description of the condition in Attachment 1.
  - X 5.3.1.1 For each discrepancy recorded, ENTER an identifying number in the "EXCEPTION NUMBER" Column of Attachment 1.
  - V5.3.1.2 **REPRODUCE** Attachment 1 as needed, **AND ATTACH** the additional pages to this procedure, to record all discrepancies noted during testing.
- $\chi$  5.3.2 LOG IN to Station 7 and 8 as OPS AND VERIFY the following is displayed on the NETSTAT screen at Station 6 for all stations:
  - ★5.3.2.1 VERIFY STATUS is ONLINE (GREEN letters).

 $X \in \mathcal{F}_{\text{test}}$  5.3.2.2 VERIFY DATE is the current date (GREEN letters).

- the computer stations went on line status was achieved (GREEN letters).
- ☆ 5.3.2.4 VERIFY NAME is OPS (BLACK letters).
- X 5.3.2.5 VERIFY GROUP is OPERATIONS (BLACK letters).

TestException6X 5.3.2.6 VERIFY DATE is the current date, (BLACK letters).

- x 5.3.2.7 VERIFY TIME is the time of login (BLACK letters).
- X 5.3.3 At Station 7, ACCESS the TRENDS screen.
- X 5.3.4 SELECT any PEN GROUP AND VERIFY that a pop-up screen is displayed with a listing of tagnames included in the selected pen group.
- X5.3.5 USING Table A, VERIFY that the tagnames listed for the Hydrogen,  $H_3$ ,  $N_2O$ selected pen group are the same as listed in Table A.  $M_1$ ,  $N_2O$
- X 5.3.6 **REPEAT** Steps 5.3.4 and 5.3.5 for two additional pen its drought groups, **THEN GO TO** Step 5.4.1.

Testing as directed by this procedure section has been completed, and discrepancies, if any, have been listed on Attachment 1, Exception List.

6/10/99. edtor Signature

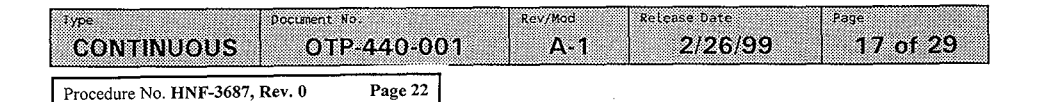

-

## 5.4 PERFORM TABLE A AND TASKS

1.

## TABLE A

| PEN GROUP                                    | TAGS INCLUDED IN GROUP                                                            |
|----------------------------------------------|-----------------------------------------------------------------------------------|
| Tank Flow, pressure, Hydrogen                | FTE50001, FTE50002, FTE50003, PIR17804,<br>PIR17C01, GC2-H2, GC3-H2, NIR17B01     |
| Tank Level, Strain                           | LIRO1A, LIRO1C, WIR12A04                                                          |
| Pump Motor Parameters                        | ZIMPE112, ZIMPE142, VR232020, VR232040,<br>VR232050, TIR12A01, TIR12A02           |
| Pump pressures, Strains                      | PDPBASE, PCR12A01, PITNO110, PITNO111,<br>WIRI2A01, WIR12A02, WIR12A03, WIR12A04  |
| Strain Gauges                                | WIR12A01, WIR12A02, WIR12A03, WIR12A04,<br>WIR17C01, WIR17C02, WIR1BA01, WIR1BA02 |
| Hydrogen, Vent Header                        | NIR05A01, NITKSY06, NITJSY06, NIR17B01,<br>TT10001, MT10001                       |
| Hydrogen, NH <sub>3</sub> , N <sub>2</sub> O | GC1-H2, GC2-H2, GC3-H2, FT-N2OC, FT-NH3C,<br>PHO-NH3                              |
| MIT17B TCs 01-08                             | TIR17B01, TIR17B02, TIR17B03, TIR17B04,<br>TIR17B05, TIR17B06, TIR17B07, TIR17B08 |
| MIT17B TCs 09-15                             | TIR17B09, TIR17B10, TIR17B11, TIR17B12,<br>TIR17B13, TIR17B14, TIR17B15           |
| MIT17B TCs 16-22                             | TIR17B16, TIR17B17, TIR17B18, TIR17B19,<br>TIR17B20, TIR17B21, TIR17B22           |
| MIT17C TCs 01-08                             | TIR17C01, TIR17C02, TIR17C03, TIR17C04,<br>TIR17C05, TIR17C06, TIR17C07, TIR17C08 |
| MIT17C TCs 09-15                             | TIR17C09, TIR17C10, TIR17C11, TIR17C12,<br>TIR17C13, TIR17C14, TIR17C15           |
| MIT17C TCs 16-22                             | TIR17C16, TIR17C17, TIR17C18, TIR17C19,<br>TIR17C20, TIR17C21, TIR17C22           |
| TBS TCs 01-08                                | TBSTCO1, TBSTCO2, TBSTCO3, TBSTCO4,<br>TBSTCO5, TBSTCO6, TBSTCO7, TBSTCO8         |
| TBS TCs 09-18                                | TBSTC09, TBSTC11, TBSTC12, TBSTC13,<br>TBSTC15, TBSTC16, TBSTC17, TBSTC18         |
| TBS TCs 19-26                                | TBSTC19, TBSTC20, TBSTC21, TBSTC22,<br>TBSTC23, TBSTC25, TBSTC26                  |
| Weather Station                              | WST1, WSH1, WSP1, WSWSPD, WSWDIR                                                  |

Туре CONTINUOUS

Procedure No. HNF-3687, Rev. 0

Document No.

Page 23

OTP-440-001

Rev/Mod

A-1

Release Date

2/26/99

Page

18 of 29

| PEN GROUP                                    | 1 hr  | 4 hr | 12 hr | 24 hr | 72 hr 7 day | 30<br>day |
|----------------------------------------------|-------|------|-------|-------|-------------|-----------|
| Tank Flow, pressure,                         |       | [    |       |       |             |           |
| Tank Level, Strain                           |       |      |       |       |             |           |
| Pump Motor Parameters                        | Å     |      |       | ,     |             |           |
| Pump Pressures, Studies                      |       |      |       | A     |             |           |
| Strain Gauges                                |       |      |       |       |             | · ·       |
| Hydrogen, Vent Header                        |       |      | A     |       |             |           |
| Hydrogen, NH <sub>3</sub> , N <sub>2</sub> O |       |      |       |       |             |           |
| MIT17B TCs 01-08                             |       | ,    |       |       |             |           |
| MIT17B TCs 09-15                             | · · · | · •• |       | •     |             |           |
| MIT17B TCs 16-22                             |       | · .  |       | _     |             |           |
| MIT17C TCs 01-08                             |       |      |       |       |             |           |
| MIT17C TCs 09-15                             |       |      |       |       |             |           |
| MIT17C TCs 16-22                             |       |      |       |       |             |           |
| TBS TCs 01-08                                |       | · ·  |       |       |             |           |
| TBS TCs 09-18                                |       |      |       |       |             |           |
| TBS TCs 19-26                                |       |      |       |       |             |           |
| Weather Station                              |       |      |       |       |             |           |

TABLE B

 CONTINUOUS
 OTP-440-001
 A-1
 2/26/99

 Procedure No. HNF-3687, Rev. 0
 Page 24

Document No.

Туре

Release Date

Page

19 of 29

Rev/Mad

#### 5.4 PERFORM TABLE A AND B TASKS (Cont.)

- 5.4.1 USING Tables A and B, PERFORM the following:
  - X5.4.1.1 SELECT a PEN GROUP.
  - $\gamma 5.4.1.2$  SELECT an available historical trend for the desired pen group AND VERIFY that a Historical Display screen is visible.
  - 5.4.1.3 VERIFY that the tagnames listed for the trends are the same as the tagnames listed for the desired pen group in Table A.
  - X5.4.1.4 VERIFY that the selected trend displays the required amount of data (1-hour's worth, 7-day's worth, etc.)
    - 5.4.1.5 SELECT the File pull-down menu AND THEN SELECT Exit to close the Historical Display screen.
    - $\sqrt{5.4.1.6}$  IF the trend checks for a particular pen group were satisfactory, THEN INITIAL only the associated blocks in Table B.
    - $\chi$  5.4.1.7 REPEAT Steps 5.4.1.1 through 5.4.1.6 until three pen groups and an available trend have been verified, THEN GO TO Section 5.5.

Testing as directed by this procedure section has been completed, and discrepancies, if any, have been listed on Attachment/2, Exception List.

est Director Signature

/ <u>6-10-99.</u> Date

Hydrogen, Vant Header 12 hr Pup pressures, Strains 24 hr.

the.

#### 5.5 SCREEN DISPLAY VERIFICATION CHECKS

- 75.5.1 IF any discrepancy is noted during testing, THEN RECORD a description of the condition in Attachment 1.
  - $\chi$  5.5.1.1 For each discrepancy recorded, ENTER an identifying number in the "EXCEPTION NUMBER" Column of Attachment 1.
  - X 5.5.1.2 **REPRODUCE** Attachment 1 as needed, **AND ATTACH** the additional pages to this procedure, to record all discrepancies noted during testing.
  - $\chi$  5.5.1.3 At Stations 5, 6, and 8, ACCESS the following screens:
    - HVTALARM ° \*PUMPALRM ° STRNALM
    - $\gamma^{5.5.1.4}$  At Station 7, ACCESS the following screens, one at a time, AND COMPARE the displayed values with the displayed values on the same screens at the other stations:
      - ° HVTALARM ° PUMPALRM ° STRNALM
  - $\sqrt{5.5.1.5}$  VERIFY that the displayed values are identical from one computer station to another.
  - **†**5.5.1.6 At Stations 5, 6, and 8, ACCESS the following screens:
    - TEMPALM ° MANABRT ° MIT17B
  - $\chi$  5.5.1.7 At Station 7, ACCESS the following screens, one at a time, AND COMPARE the displayed values with the displayed values on the same screens at the other stations:

TEMPALM ° MANABRT ° MIT17B

- $\chi$  5.5.1.8 VERIFY that the displayed values are identical from one computer station to another.
- $\chi$  5.5.1.9 At Stations 5, 6, and 8, ACCESS the following screens:
  - ° MIT17C ° PUMP ° GASSUM
- $\underline{X}$  5.5.1.10 At Station 7, ACCESS the following screens, one at a time, AND COMPARE the displayed values with the displayed values on the same screens at the other stations:
  - ° MIT17C ° PUMP ° GASSUM

 Type
 Document No.
 Rev/Mod
 Release Date
 Page

 CONTINUOUS
 OTP-440-001
 A-1
 2/26/99
 21 of 29

• . •

# 5.5 SCREEN DISPLAY VERIFICATION CHECKS (Cont.)

| Ƴ 5.5.1.11                           | <b>VERIFY</b> that the displayed values are identical from one computer station to another.                                                                      |
|--------------------------------------|----------------------------------------------------------------------------------------------------|
| $\gamma^{5.5.1.12}$                  | At Stations 5, 6, and 8, <b>ACCESS</b> the following screens:                                                                                                    |
|                                      | • SUMMARY ° TEMPRFL ° ROLLOVER                                                                                                    |
| ¥ <sup>5.5.1.13</sup>                | At Station 7, ACCESS the following screens, one at a time, AND COMPARE the displayed values with the displayed values on the same screens at the other stations: |
|                                      | ° SUMMARY ° TEMPRFL ° ROLLOVER                                                                                                    |
| X5.5.1.14                            | VERIFY that the displayed values are identical from one computer station to another.                                                                             |
| ≫5.5.1.15                            | At Stations 5, 6, and 8, <b>ACCESS</b> the following screens:                                                                                                    |
|                                      | ° PUMPOPS ° DACS ° MININ                                                                                                    |
| χ 5.5.1.16                           | At Station 7, ACCESS the following screens, one at a time, AND COMPARE the displayed values with the displayed values on the same screens at the other stations: |
|                                      | ° PUMPOPS ° DACS ° MININ                                                                                                    |
| 1 5.5.1.17                           | <b>VERIFY</b> that the displayed values are identical from one computer station to another.                                                                      |
| <b>¥</b> 5.5.1.18                    | At Stations 5 and 6, ACCESS the following screens:                                                                                                    |
|                                      | ° TBSTC ° TAGSTAT                                                                                                    |
| \∕5.5.1.19                           | At Station 7, ACCESS the following screens, one at a time, AND COMPARE the displayed values with the displayed values on the same screens at the other stations: |
|                                      | ° TBSTC ° TAGSTAT                                                                                                    |
| ¥ <sup>5.5.1.20</sup>                | <b>VERIFY</b> that the displayed values are identical from one computer station to another.                                                                      |
| Testing as<br>completed<br>Attachmen | directed by this procedure section has been<br>and discrepancies, if any, have been listed on<br>1, Exception List.                                              |
| X                                    | 1 6/19/99.                                                                                                    |
| Iqst                                 | niector Signature Date                                                                                                    |

 Type
 Document No.
 Rev/Mod
 Release Date
 Page

 CONTINUOUS
 OTP-440-001
 A-1
 2/26/99
 22 of 29

 Procedure No. HNF-3687, Rev. 0
 Page 27

## 5.6 PUMP OPERATION CHECKS

- X 5.6.1 IF any discrepancy is noted during testing, THEN RECORD a description of the condition in Attachment 1.
  - ✓5.6.1.1 For each discrepancy recorded, ENTER an identifying number in the "EXCEPTION NUMBER" Column of Attächment 1.
  - X5.6.1.2 **REPRODUCE** Attachment 1 as needed, **AND ATTACH** the additional pages to this procedure, to record all discrepancies noted during testing.
- $\lambda$  5.6.2 IF necessary to allow testing per this procedure section, THEN DISABLE the abort coils associated with any instruments that are sending erratic signals using the "ABRTENAB" screen.
  - X5.6.3 **RESET** the E-Stop pushbuttons **AND VERIFY** that both pushbuttons are illuminated.
- $\star$  5.6.4 **POSITION** the E-Stop alarm silence switch to NORMAL.
- X 5.6.5 ENSURE that power supply local disconnect switches SY01A-WST-DS-001 and SY01A-WST-DS-002 are still administratively locked in OFF.
- X 5.6.6 **REQUEST** the WASM to close power supply circuit breakers SY272-EDS-BKR-123 and SY272-EDS-BKR-120.
- √ 5.6.7 At Station 5, ACCESS the PUMP screen.
- X 5.6.8 At Station 6, ACCESS the PUMPALRM screen.
- $\chi$  5.6.9 At Station 8, ACCESS the PUMPVIEW screen.
- $\lambda$  5.6.10 At Station 7, ACCESS the WELCOME screen and login as SUPER.
- X 5.6.11 ACCESS the P-RUN-VIS screen, ENSURE that Station 7 is selected as the pump control station, AND SELECT the CLOSE button.

Rev/Mod

A-1

Release Date

2/26/99

Page

23 of 29

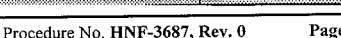

Type

CONTINUOUS

Document No.

Page 28

OTP-440-001

## 5.6 PUMP OPERATION CHECKS (Cont.)

5.6.12 At Station 7, ACCESS the PUMPRUN screen AND PERFORM the following:

 $\checkmark$  5.6.12.1 IF the STOP TEST button at Station 7 is GREEN, then SELECT the STOP TEST button.

X5.6.12.2 In the TEST SETUP portion of the screen, IF 10099. necessary, SELECT the Test: field AND ENTER 1. 34. X TestErginit 7 516.12.2.1 Chunge duried ion manually from 25 minutes to 5 minutes to 5 minutes to

imes 5.6.12.4 SELECT the ENABLE TEST button.

 $\times$   $\times$  5.6.12.5 SELECT the START TEST button and, when the VSD is running at setpoint speed VERIFY that the displayed values for pump motor Speed and Amps are consistent with the Speed and Amps values displayed on the PUMP DRIVE VSD touch panel in the DACS Trailer.

 $\chi$  5.6.12.6 VERIFY that the pump parameters displayed at Stations 5, 6, and 8 are consistent with the parameters displayed at Station 7.

 $\times$  5.6.12.7 WHEN the 30SEC - WARN 30 Seconds Until End of Test alarm is received, ACKNOWLEDGE the alarm.

- $\chi$  5.6.12.9 VERIFY that the elapsed time is approximately 4 minutes 40 seconds.
- X 5.6.12.10 VERIFY that the STOP TIME portion of the screen is displaying the time that the pump was stopped.

X 5.6.12.11 VERIFY that the E Stop circuitry IS NOT tripped.

X 5.6.12.11.1 At station 8, ALESS the WELCOME Exercandloginas SUPER,

X 5.6.12.12 At station 8, ACCESS the P-RUN-VIS screen, SELECT Station 8 as the pump control station, AND SELECT the CLOSE button. Increased

CLOSE button. To choose power supply circuit breakers X = 0.000 Button. To choose power supply circuit breakers X = 0.000 Butter to choose power supply circuit breakers X = 0.000 Butter X = 0.000 Butter X = 0.000

1 <u>6/10/99</u> Director Signature

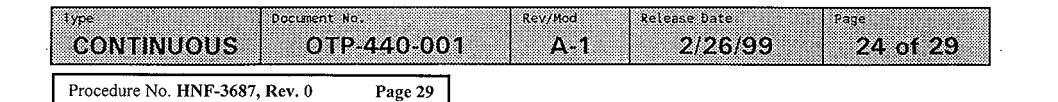

## 5.7 REMOTE SUPERVISORY STATION (RSS) CHECKS

- 5.7.1 IF any discrepancy is noted during testing, THEN RECORD a description of the condition in Attachment 1.
  - $\chi$  5.7.1.1 For each discrepancy recorded, ENTER an identifying number in the "EXCEPTION NUMBER" Column of Attachment 1.
  - 5.7.1.2 REPRODUCE Attachment 1 as needed, AND ATTACH the additional pages to this procedure, to record all discrepancies noted during testing.
  - NOTE RSS Station 11 is located in the West Area Shift Manager's Office.
    - RSS Station 13 is located in the 306E DACS Development Laboratory.
    - RSS Station 15 is located in the 2750E Training Office.
    - Personnel will be required to be stationed in the DACS Trailer and at the remote locations for testing per this test section.
- $\chi$   $\chi$   $\chi$  5.7.2 From a selected remote location, START UP the RSS computer AND DOUBLE CLICK the "RSS X STARTUP" icon.
- $X \times X$  5.7.3 **VERIFY** that a "POP-UP" "DAIL-UP NETWORKING: screen is displayed.
- Κ Υ Υ 5.7.4 ON the "POP-UP" screen VERIFY that the "PHONEBOOK ENTRY TO DIAL:"Phone book entry to dial field reads." DACS Trailer RSS (X) Connection: and the "PHONE NUMBER PREVIEW" field reads the correct telephone number for the station being tested, as shown in table C.
- X X X 5.7.5 ESTABLISH communications with personnel in the DACS Trailer.
- $\chi^{-\chi}$   $\chi$  5.7.6 SELECT the "DIAL" button AND VERIFY that the connection to the DACS Trailer is made automatically.
- $\cancel{1}$   $\cancel{1}$   $\cancel{1}$   $\cancel{1}$  **REQUEST** DACS Trailer personnel to **VERIFY** that the proper modem for the remote station being tested is utilized.

 $X \times 5.7.8$  As the phone connection to the DACS trailer is being made, VERIFY that a "DACS RSS STARTUPStartup" message box is displayed.

| Fype Document Document Document | ⊷<br>P-440-00 | Rev/Mod         Release Date         Page           01         A-1         2/26/99         25 of 29 |
|---------------------------------|---------------|----------------------------------------------------------------------------------------------------|
| Procedure No. HNF-3687, Rev. 0  | Page 30       |                                                                                                    |

Punp.

ROLLOVEN

DACS.

MITIZC

MININ

## 5.7 REMOTE SUPERVISORY STATION (RSS) CHECKS (Cont.)

- $\chi\chi\chi$  5.7.9 WHEN the phone connection is established, SELECT the "CONTINUEContinue" button in the "DACS RSS STARTUPStartup" message box AND VERIFY the following:
  - $\chi \times \chi$  5.7.9.1 The "DACS RSS <u>STARTUP</u>Startup" message box is no longer displayed.
  - XXX5.7.9.2 The FIX32 software is started up and, after a time delay, the [WELCOME] screen is displayed.
  - 5.7.10 QUICKLY ACCESS several screens AND VERIFY that the displayed values for DACS parameters are indicted by "@"
- XXX5.7.11 AFTER the remote station has begun updaing, ACCESS any five screens and, while in communication with personnel in the DACS Trailer, VERIFY that the values displayed for various DACS parameters are correct. RS-11 HUTALARM RS-15 for RS-15
- XXX 5.7.12 LOGIN at the remote station as OPS. As main.
- $X \times 5.7.13$  At the remote station, ACCESS any HELP screen. MININ, TAGSTAT.
- $\chi \propto 5.7.14$  SELECT the MODEM button, AND THEN SELECT the Hang Up TBSTC Summary
- $\chi \chi \chi$  5.7.15 VERIFY that the remote station has been automatically disconnected.
- $\chi\chi\chi$  5.7.16 **INITIAL** the TEST SATISFACTORY (INITIALS) column of Table C, if the remote station was tested satisfactorily.
- $\chi\not\propto 5.7.17$  \$\$ REPEAT Steps 5.7.2 through 5.7.16 until all remote stations have been tested.

#### TABLE C

| REMOTE STATION TESTED | PHONE NUMBER DIALED | TEST SATISFACTORY<br>(Initials) |
|-----------------------|---------------------|---------------------------------|
| RSS 11                | 372-1773            | <u>la</u>                       |
| RSS 13                | 373-4733            | A                               |
| RSS 15                | 373-4163            | 1                               |

Testing as directed by this procedure section has been completed, and discrepancies, if any, have been listed on Attachment 1, Exception List.

Director Signature

6/10/99

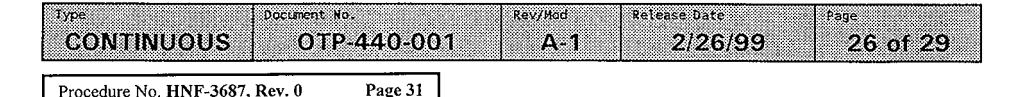

Printed on: Jun 9, 99 13:43 pm

# ATTACHMENT 1 - EXCEPTION LIST

| 3      | ed to place | l level is require                                                                      | ministrator and Iraining passwor                                                                        | & 8 per pen and ink changes. Ad                                          | at Station 7          | * - Tested |
|--------|-------------|-----------------------------------------------------------------------------------------|----------------------------------------------------------------------------------------------------|--------------------------------------------------------------------------|-----------------------|------------|
|        | 6/10/99     | *** RETESTED<br>ACCEPTED                                                                | ***                                                                                                    | Received Green ENABLE STOP                                               | 5.6.12.8              | 6          |
|        | 6/10/99     | ** RETESTED<br>ACCEPTED                                                                 | **                                                                                                    | Received visual indication<br>mouse tracks under<br>operational status.  | 5.6.12.8              | 8          |
| ······ | 6/10/99     | ACCEPTED                                                                                | Time manually changed to reduce wasted time.                                                            | Added step to manually change<br>test #34 time from 25 min. to<br>5 min. | 5.6.12.2.1            | 2          |
|        | 6/10/99     | ACCEPTED                                                                                | Date is the date of the recent log-in change.                                                           | Statement: Verify DATE is the current date (BLACK letters)               | 5.2.50.6<br>5.3.2.6   | و          |
|        | 6/10/99     | ACCEPTED                                                                                | Date is the date the computer<br>went on-line.                                                          | Statement: Verify DATE is the current date (GREEN letters)               | 5.2.50.2<br>5.3.2.2   | 57         |
|        | 6/10/99     | ACCEPTED                                                                                | Change to reflect latest DACS software Version 4.01.                                                    | DACS software is Version 4.00                                            | 5.2.3                 | 4          |
|        | 6/10/99     | ACCEPTED                                                                                | This is a one time use<br>procedure. Will not be used<br>again.                                         | Pen & Ink changes to document<br>procedure changes.                      | 3.1 LIMITS<br>GENERAL | e          |
|        | 6/6/9       | ACCEPTED                                                                                | Password SUPER (LVL.4) no<br>longer has permission or need<br>to place tags in AUTO/MANUAL<br>(SCR 47). | Cannot verify Station #7 tag<br>in manual.                               | 5.1.17                | 2          |
|        | 6/6/9       | This is not<br>important to<br>the test as<br>long as angle<br>is equal (to<br>GENESIS) | Test will be performed at<br>108° since angle in GENESIS =<br>angle in FIX 32.                          | Pump angle at 108° and not<br>28° as specified.                          | 4.1.7                 | -          |
|        | DATE        | RESOLUTION                                                                              | EXCEPTION RESOLUTION                                                                                    | EXCEPTION DESCRIPTION                                                    | STEP                  | EXCEPTION  |

tags in manual so as to be used for signal injection. \*\* - [AI-INIT] screen initialization variable script on Station 7 needed restart due to version change from 4.00 to 4.01.

\*\*\* - Same resolution as "\*\*"

A-1 Rev/Mod CONTINUOUS 0TP-440-001 Document No. type

Page 32

Procedure No. HNF-3687, Rev. 0

27 of 29

2/26/99 Release Date

#### **ATTACHMENT 2 - FINAL PROCEDURE ACCEPTANCE SHEET**

Completion of this procedure has demonstrated that:

- Operator display and control screens at Stations 7, 11, 13 and 15 are adequate for operation, control, and monitoring of the DACS.
- Alarm notification and display are proper for operation, control, and monitoring of the DACS.
- <u>Abort notification and display are proper for operation, control, and monitoring of the DACS.</u>
  - . The DACS operator control interface capabilities have been tested to be adequate and satisfactory.
- ° Control of pump motor and directional drive motor VSDs by Station 7 is satisfactory.
- System security, including passwords and levels of authorization for system use, is satisfactory and adequate.

A record of all noted deficiencies was kept on Attachment 1, Exception List, and all recorded exceptions have been resolved and the resolutions approved.

**APPROVED BY:** 

Engineering Manager

6/10/99

 type
 Document No.
 Rev/Mod
 Release Date
 Page

 CONTINUOUS
 OTP-440-001
 A-1
 2/26/99
 28 of 29

 Procedure No. HNF-3687, Rev. 0
 Page 33
 Page 33
 Page 33

Cognizant Engineer

## PROCEDURE HISTORY SIGNATURE SHEET

| Last Full Revision:              | A-0                    |                                       |  |  |  |
|----------------------------------|------------------------|---------------------------------------|--|--|--|
| Release Date: 2/12/99            |                        |                                       |  |  |  |
| USQ Screening Numbe              | er: TF-98-1059         |                                       |  |  |  |
| Approval Designator              | : SQ                   |                                       |  |  |  |
| Current Modificatio              | n: A-0                 |                                       |  |  |  |
| USQ Screening Number: TF-98-1059 |                        |                                       |  |  |  |
| Approval Designator              | : SQ                   |                                       |  |  |  |
| PCA Incorporated:                |                        |                                       |  |  |  |
|                                  |                        | •                                     |  |  |  |
| POSITION/ORG                     | DELEGATE               | DATE                                  |  |  |  |
| LNP0/WTF0                        | <u>L.S. Dauenhauer</u> | <u>1/26/99</u>                        |  |  |  |
| QA/QAE                           | <u>R.R. True</u>       | <u>1/28/99</u>                        |  |  |  |
| Safety/TWRS                      | L.S. Krogsrud          | <u>1/28/99</u>                        |  |  |  |
| SOM/TWO                          | <u>Q. Ravencraft</u>   | <u>2/11/99</u>                        |  |  |  |
| HP                               | <u>M. Kornish</u>      | 2/12/99                               |  |  |  |
| ECO                              | P.C. Miller            | 2/11/99                               |  |  |  |
| Engineer                         | <u>G.J. Gauck</u>      | <u>1/26/99</u>                        |  |  |  |
| Acceptance Review                | B.E. Raymond           | <u>2/12/99</u>                        |  |  |  |
| Approval Authority               | R.P. Tucker            | <u>2/12/99</u>                        |  |  |  |
|                                  |                        |                                       |  |  |  |
| Justification: Y2K               | Compliance             | · · · · · · · · · · · · · · · · · · · |  |  |  |
| Summary of Char                  | nges:                  |                                       |  |  |  |
| New Procedure                    |                        |                                       |  |  |  |

Release Date Document No. Rev/Mad Туре Page CONTINUOUS OTP-440-001 A-1 2/26/99 29 of 29 Procedure No. HNF-3687, Rev. 0

Page 34

| DIST                                     | RIBUTION SHEE    | т                   |          |          |                              |                 |
|------------------------------------------|------------------|---------------------|----------|----------|------------------------------|-----------------|
| To From                                  |                  |                     |          |          | 1                            | 1               |
| Distribution A.M.                        | Ermi / COGEMA Er | ngineering          | Pa       | ige      |                              | 1               |
| Project Title/Work Order                 |                  |                     | Da       | ate      | June 16,                     | 1999            |
| 241-SY-101 DACS Remote Operator Interfac | e Operational Te | st Report           | 2 E      | <u> </u> | <b>b.</b> 14012              | 9               |
|                                          | <u> </u>         | Taut                | EC       | CN N     | 0. N/A                       |                 |
| Name                                     | MSIN             | With All<br>Attach. | Text C   | Dnly     | Attacn./<br>Appendix<br>Only | EDT/ECN<br>Only |
| M. H. Brown                              | T4-07            | X                   |          |          |                              |                 |
| A. M. Ermi (2)                           | L6-37            | Х                   |          |          |                              |                 |
| G. J. Gauck                              | T4-07            | x                   |          |          |                              |                 |
| L. S. Krogsrud                           | T4-07            |                     |          |          |                              | Х               |
| D. C. Larsen                             | T4-08            |                     |          |          |                              | Х               |
| R. E. Larson                             | T4-07            |                     |          |          |                              | х               |
| D. D. Tate                               | L6-37            |                     |          |          |                              | Х               |
| R. R. True                               | T4-07            |                     |          |          |                              | Х               |
| R. P. Tucker                             | T4-07            |                     |          |          |                              | X               |
| Central Files                            | B1-07            | x                   |          |          |                              |                 |
| DOF/RL Reading Room                      | H2-53            | x                   |          |          |                              |                 |
|                                          |                  |                     | 1        |          |                              |                 |
|                                          |                  |                     |          |          |                              |                 |
|                                          |                  |                     |          |          |                              |                 |
|                                          |                  |                     |          |          |                              |                 |
|                                          |                  |                     | <u> </u> |          |                              |                 |
|                                          |                  |                     |          |          |                              |                 |
|                                          |                  | · · · ·             |          |          |                              |                 |
|                                          |                  | +                   |          |          |                              |                 |
| · · ·                                    |                  |                     | -        |          | <u>_</u>                     |                 |
|                                          |                  |                     |          |          |                              |                 |
|                                          |                  |                     |          |          |                              |                 |
|                                          |                  |                     |          |          |                              |                 |
|                                          |                  | +                   |          |          |                              |                 |
|                                          |                  | +                   |          |          |                              |                 |
|                                          |                  |                     |          |          |                              |                 |
|                                          |                  |                     |          |          |                              |                 |
|                                          |                  |                     |          |          |                              |                 |
|                                          |                  |                     |          |          |                              |                 |
|                                          |                  |                     |          |          |                              |                 |
| · · · · · · · · · · · · · · · · · · ·    |                  |                     |          |          |                              |                 |
|                                          |                  | +                   |          |          |                              |                 |
|                                          |                  |                     |          |          |                              |                 |